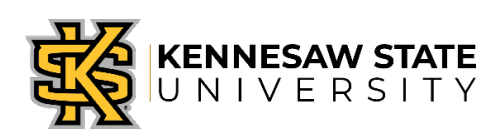

# Outside Activities and Conflict of Interest Disclosure Form

# Approver

Reviewing and Tracking

# Enterprise Systems and Services

# **Table of Contents**

| Section                                                | Starting Page |
|--------------------------------------------------------|---------------|
| Access Outside Activity and Conflict of Interest Forms | 2             |
| Access Outside Activity and connect of interest Forms  | <b>1</b>      |
| Dashboard Quick Reference                              | <u>5</u>      |
| Reviewing Requests                                     | 7             |
|                                                        | <u> </u>      |
| Making a Decision                                      | <u>11</u>     |
|                                                        |               |
| Need Help?                                             | <u>12</u>     |

## **1.** Access The Outside Activity and Conflict of Interest Forms

- Log into OwlExpress Owlexpress.kennesaw.edu
- Click on the Employee Servcies Tab

| OWL<br>EXPRESS                                         |                                  |
|--------------------------------------------------------|----------------------------------|
| $\overline{\nabla}$                                    |                                  |
| Main Menu Employee Services Financial Aid Registration | Student Records Student Services |

### Main Menu

#### Check Admissions Status

Employee Services Financial Aid Registration Student Records Student Services

#### RELEASE: 8.8.3

© 2019 Ellucian Company L.P. and its affiliates.

• Click on Outside Activities and Conflict of Interest Dashboard

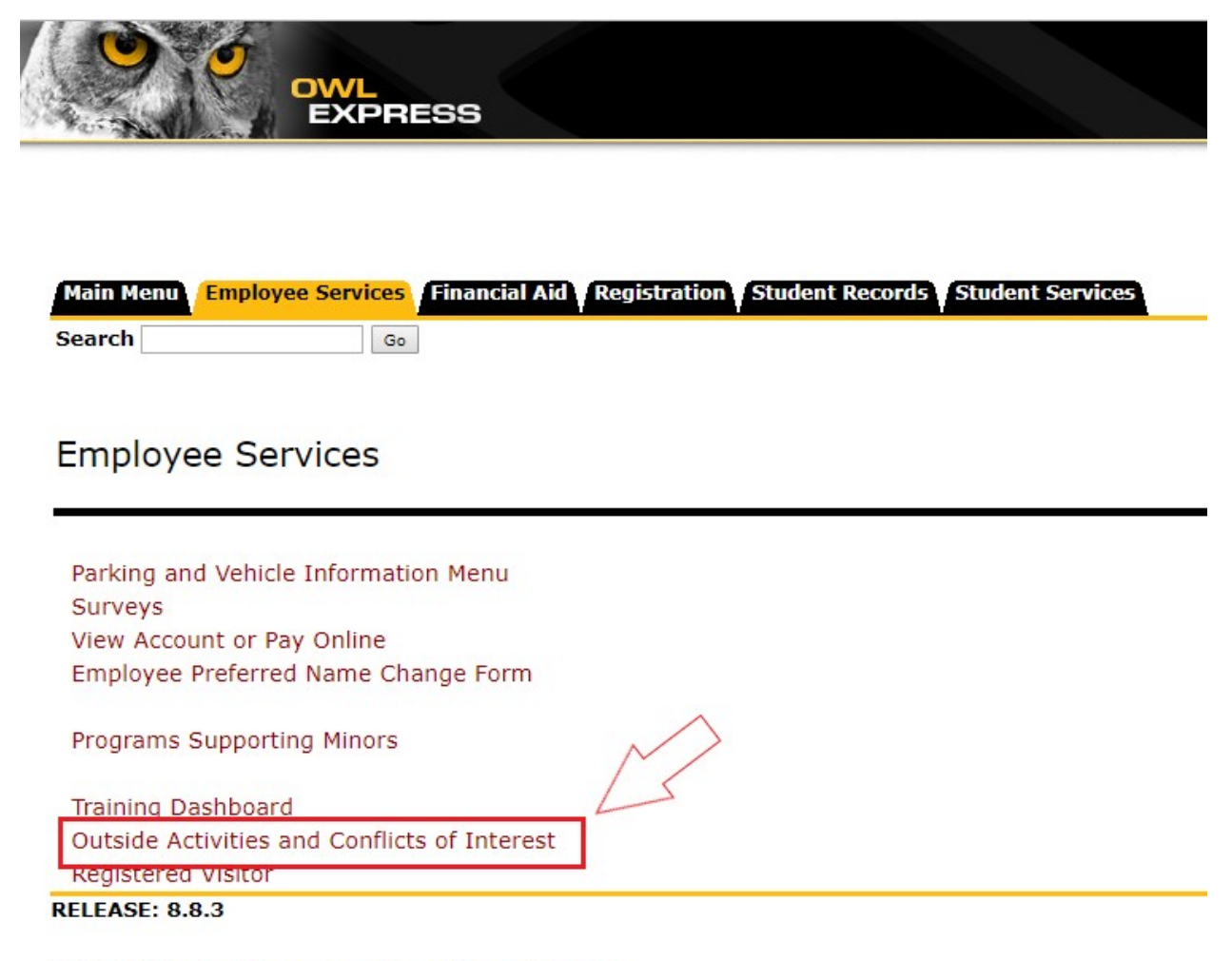

© 2019 Ellucian Company L.P. and its affiliates.

## 2. Dashboard Quick Reference – Approvers have two dashboards

• **Reviewer Dashboard** – Dashboard used to review direct report requests.

| utside Activi     | ties and Conflicts                                                                                                    | of Interest Dashboard                                                                        |                                                                                          | 3 Back to Owl Express                                                |
|-------------------|----------------------------------------------------------------------------------------------------|----------------------------------------------------------------------------------------------|------------------------------------------------------------------------------------------|----------------------------------------------------------------------|
| My Direct Reports |                                                                                                    |                                                                                              |                                                                                          | 4 View and Submit My COI                                             |
|                   | Requests Addressed All Requ                                                                                                    | iests 1                                                                                      | 8                                                                                        |                                                                      |
| Export to Excel   | Export to PDF Export to CSV                                                                                                    | 2                                                                                            | $\overline{\Omega}$                                                                      | 5                                                                    |
| Sub               | mission ID                                                                                                    | Submitted By                                                                                 | Submission Date                                                                          | Form Type                                                            |
|                   | 1 &                                                                                                    | Thomas D Butterworth                                                                         | 02/07/2019 17:04:57                                                                      | Request to Engage                                                    |
|                   | a statute of the second second s | Thomas D Butterworth                                                                         | 02/20/2019 17:04:10                                                                      | COI Disclosure                                                       |
|                   | 46 8                                                                                                    |                                                                                              |                                                                                          |                                                                      |
|                   | 46 &<br>47 &                                                                                                    | Thomas D Butterworth                                                                         | 02/20/2019 17:04:42                                                                      | COI Disclosure                                                       |
|                   | 46 &<br>47 &<br>49 &                                                                                                    | Thomas D Butterworth<br>Thomas D Butterworth                                                 | 02/20/2019 17:04:42<br>03/01/2019 12:52:07                                               | COI Disclosure<br>Other Interest                                     |
|                   | 46 Ø<br>47 Ø<br>49 Ø<br>51 Ø                                                                                                    | Thomas D Butterworth<br>Thomas D Butterworth<br>Thomas D Butterworth                         | 02/20/2019 17:04:42<br>03/01/2019 12:52:07<br>03/01/2019 13:07:24                        | COI Disclosure<br>Other Interest<br>Other Interest                   |
|                   | 46 Ø       47 Ø       49 Ø       51 Ø       52 Ø                                                                                                    | Thomas D Butterworth<br>Thomas D Butterworth<br>Thomas D Butterworth<br>Thomas D Butterworth | 02/20/2019 17:04:42<br>03/01/2019 12:52:07<br>03/01/2019 13:07:24<br>03/01/2019 13:07:47 | COI Disclosure<br>Other Interest<br>Other Interest<br>COI Disclosure |

### **Reference Numbers (See above image):**

- 1. Review submissions that require your approval and review requests previously addressed.
- 2. Export options for forms in selected section.
- 3. Return to OwlExpress Main Menu.
- 4. Changes dashboard to Requestor Dashboard to view and submit your own outside activity or conflict of interest submissions.

- 5. Search field to search submissions for specific criteria.
- 6. Links to take you to submission details for your review.
- 7. Tabs available to display more forms.
- 8. Fields that can be used for sorting. Double click field title to sort.
- **Requestor Dashboard** Dashboard used to submit your outside activity or conflict of interest requests.

| OWL<br>EXPRESS                                                                                                    |                           |                           |                                                             |
|----------------------------------------------------------------------------------------------------|---------------------------|---------------------------|-------------------------------------------------------------|
| Outside Activities and Conflicts of Interest Dashboard                                                                                                    |                           |                           | 4 Back to Owl Express Main M                                |
| My COI Forms  Image: Image: Colored Colored Denied Denied | 3                         |                           | 5 Submit New Outside Activity/COLForm Vew My Direct Reports |
| Submission ID 🔺 Submission Date 🗄                                                                                                    | Form Type Latest Decision | Latest Decision Date      | Latest Decision By     Current Reviewer     Comments        |
|                                                                                                    | Ne                        | o data available in table |                                                             |
| Showing 0 to 0 of 0 entries                                                                                                    |                           |                           | 8 Previous Next                                             |

### **Reference Numbers (See above image):**

- 1. Review submission status and view saved forms.
- 2. Export options for forms in selected section.
- 3. Fields that can be used for sorting. Double click field title to sort.
- 4. Return to OwlExpress Main Menu.
- 5. Submit new Outside Activity or Conflict of Interest Form.
- 6. Change to Reviewer Dashboard to review submissions requiring your approval.

- 7. Search field to search submissions for specific criteria.
- 8. Tabs to display additional submissions, if any.
- For information on how to create and submit an outside activity or conflict of interest form, please reference the Requestor Job Aid.

### **3.** Reviewing Requests

- Navigate to the Reviewer Dashboard and select the "In Review" tab (<u>See</u> <u>Reviewer Dashboard Reference 1</u>)
- Select any request that is pending your review.
  - Once selected, the requestor and report details will be displayed for review.

| CO      Https://owlexprestest.kennesaw.edu/idevibary/APP_LEGAL_AFFAIRS.PKG_COLP_COL_DETAILSTRID=110     OWLE     OWLE     COL Submission Details     Form Information |           |                 |                      | ☆<br>Back to Owt Express | ♀   €     |
|----------------------------------------------------------------------------------------------------|-----------|-----------------|----------------------|--------------------------|-----------|
| COI Submission Details                                                                                                    |           |                 |                      | Back to Owt Express      | Main Menu |
| COI Submission Details                                                                                                    |           |                 |                      | Back to Owl Express      | Main Menu |
| Form Information                                                                                                    |           |                 |                      |                          |           |
|                                                                                                    |           |                 |                      | < Back to Dash           | board     |
| Submission ID Submission Date Submitted By Form Type                                                                                                    | Status    | Latest Decision | Latest Decision Date | Latest Decision By       |           |
| 110 03/13/2019 Viola M Lee Request to Engage/COI Disclosure                                                                                                    | In Review |                 |                      |                          |           |
| Form Details                                                                                                    |           |                 |                      |                          |           |
| Demographic Information                                                                                                    |           |                 |                      |                          |           |
| D Up-to-Date Form                                                                                                    |           |                 |                      |                          |           |
| G Form History                                                                                                    |           |                 |                      |                          |           |
| C Decisions                                                                                                    |           |                 |                      |                          |           |
|                                                                                                    |           |                 |                      |                          |           |
| Approver Section                                                                                                    |           |                 |                      |                          |           |
| Status Please select                                                                                                    |           |                 | Ŧ                    |                          |           |
| Comments                                                                                                    |           |                 |                      |                          |           |
|                                                                                                    |           |                 |                      |                          |           |
|                                                                                                    |           |                 |                      |                          |           |
| Submit                                                                                                    |           |                 |                      |                          |           |
|                                                                                                    |           |                 |                      |                          |           |
|                                                                                                    |           |                 |                      |                          |           |

- Click on the plus sign next to the desired information to expand the Form Details.
- Expand the Demographic Information icon to view the requestor's demographic information.

| EXF                                                                                | PRESS                                                     |              |                                            |                                |                                         |                      | Back to Owl Express Main          |
|------------------------------------------------------------------------------------|-----------------------------------------------------------|--------------|--------------------------------------------|--------------------------------|-----------------------------------------|----------------------|-----------------------------------|
| rm Information                                                                     |                                                           |              |                                            |                                |                                         |                      | Back to Dashboa                   |
| Submission ID                                                                      | Submission Date                                           | Submitted By | Form Type                                  | Status                         | Latest Decision                         | Latest Decision Date | Latest Decision By                |
| 110                                                                                | 03/13/2019                                                | Viola M Lee  | Request to Engage/COI Disclosure           | In Review                      |                                         |                      |                                   |
| m Details                                                                          | ormation                                                  |              |                                            |                                | Facilit Address                         | 100-01-0             |                                   |
| m Details                                                                          | Department                                                | Co           | ollege Unit                                | Job Tile                       | Email Address                           | Affiliation          | Supervisor                        |
| m Details  Demographic Info Name Viola M Lee                                       | Department ISY-University Info Tech Serv                  | C            | Silege Unit<br>O Chief Information Officer | Job Tile<br>IT Professional II | Email Address<br>essvendor@kennesaw.edu | Affiliation<br>Staff | Supervisor<br>Elizabeth M Starnes |
| m Details Demographic Info Name Viola M Lee Up-to-Date Form                        | Department<br>ISY-University infe Tech Serv               | CC<br>CA     | olfege Unit<br>O-Chief Information Officer | Job Tile<br>IT Professional II | Email Address<br>essvendor@kennesaw edu | Affiliation<br>Staff | Supervisor<br>Elizabeth M Starnes |
| m Details  Demographic Info Name Voia M Lee  Up-to-Date Form Form History          | Department<br>ISY-University Info Tech Serv               | C)           | ollege Unit<br>O-Chief Information Officer | Job Tile<br>IT Professional II | Email Address<br>essvendor@kennesaw.edu | Affiliation<br>Staff | Supervisor<br>Elizabeth M Stames  |
| m Details  Demographic Info Name Volu M Lee Up-to-Date Form Form History Decisions | Department<br>Department<br>ISY-University Info Tech Serv | CC<br>01     | olfege Unit<br>O-Chief Information Officer | Job Tile<br>IT Professional II | Email Address<br>essvendor@%ennesaw.edu | Affiliation<br>Staff | Supervisor<br>Elizabeth M Starnes |

- Expand Up-to-date Form to view the version of the form that is under review for approval.
  - An approver can always request additional information when reviewing a form. When changes or updates are made to a form, the changes will appear in bold font in this section.

| I Submission De                                                                                                    | tails                                                                                                    |                                                                                                    |                                                                                                    |                                                                                                    |                                                                                                    |                                               |                 |                      |                                   | Back to Owl Expre | ess Main |
|----------------------------------------------------------------------------------------------------|----------------------------------------------------------------------------------------------------|----------------------------------------------------------------------------------------------------|----------------------------------------------------------------------------------------------------|----------------------------------------------------------------------------------------------------|----------------------------------------------------------------------------------------------------|-----------------------------------------------|-----------------|----------------------|-----------------------------------|-------------------|----------|
| ubmission ID                                                                                                    | Submission Date                                                                                                    | Bubmitted By                                                                                                    | Form Type                                                                                                    |                                                                                                    | Status                                                                                                    | Latest Decision                               | Latest Decision | Data                 | Latest Decision By                |                   |          |
| 10                                                                                                    | 03/13/2019                                                                                                    | Viola M Leo                                                                                                    | Request to Engage/COI Disclosure                                                                                                    |                                                                                                    | In Review                                                                                                    |                                               |                 |                      |                                   |                   |          |
| m Details                                                                                                    |                                                                                                    |                                                                                                    |                                                                                                    |                                                                                                    |                                                                                                    |                                               |                 |                      |                                   |                   |          |
| Demographic Information                                                                                                    | on                                                                                                    |                                                                                                    |                                                                                                    |                                                                                                    |                                                                                                    |                                               |                 |                      |                                   |                   |          |
| Name<br>Vola M Lee                                                                                                    | Department<br>ISY-University Info Tech Serv                                                                                                    |                                                                                                    | College/Unit<br>CIO-Chief Information Officer                                                                                                    | Job Tile                                                                                                    |                                                                                                    | Email Address<br>essvendor@kennesaw.edu       |                 | Affiliation<br>Staff | Supervisor<br>Elizabeth M Starnes |                   |          |
| I lie to Date Form                                                                                                    |                                                                                                    |                                                                                                    |                                                                                                    |                                                                                                    |                                                                                                    |                                               |                 |                      |                                   |                   |          |
| Name of Person/Organizat                                                                                                    | don .                                                                                                    |                                                                                                    |                                                                                                    |                                                                                                    | Test Organ                                                                                                    | ization                                       |                 |                      |                                   |                   |          |
| Primary Contact                                                                                                    |                                                                                                    |                                                                                                    |                                                                                                    |                                                                                                    | Test Conta                                                                                                    | et                                            |                 |                      |                                   |                   |          |
| Email                                                                                                    |                                                                                                    |                                                                                                    |                                                                                                    |                                                                                                    | test@test.                                                                                                    | 2007                                          |                 |                      |                                   |                   |          |
| Address                                                                                                    |                                                                                                    |                                                                                                    |                                                                                                    |                                                                                                    | 123 Easy 1                                                                                                    | itreet, Anywhere, GA                          |                 |                      |                                   |                   |          |
| Please describe the nature                                                                                                    | e of the proposed outside activity                                                                                                    |                                                                                                    |                                                                                                    |                                                                                                    | This is my                                                                                                    | description of my outside activities.         |                 |                      |                                   |                   |          |
| Starting Date                                                                                                    |                                                                                                    |                                                                                                    |                                                                                                    |                                                                                                    | 14-MAR-20                                                                                                    | 19                                            |                 |                      |                                   |                   |          |
| Estimated Average Number                                                                                                    | er of Hours per Month                                                                                                    |                                                                                                    |                                                                                                    |                                                                                                    | 10                                                                                                    |                                               |                 |                      |                                   |                   |          |
| Estimated Total Number o                                                                                                    | of Hours from Start Date to End Date                                                                                                    |                                                                                                    |                                                                                                    |                                                                                                    | 120                                                                                                    |                                               |                 |                      |                                   |                   |          |
| Will any of the proposed a                                                                                                    | activity take place during your normal KSU working hour                                                                                                    | \$?                                                                                                    |                                                                                                    |                                                                                                    | No                                                                                                    |                                               |                 |                      |                                   |                   |          |
| Please identify any univer                                                                                                    | rsity work this might cause you to miss, including classe                                                                                                    | s, meetings, or other KSU respon                                                                                                    | nsibilities.                                                                                                    |                                                                                                    | None                                                                                                    |                                               |                 |                      |                                   |                   |          |
| Please identify any KSU re                                                                                                    | esources you will use to engage in the outside activity, a                                                                                                    | ind how you intend to reimburse t                                                                                                    | the university for those resources.                                                                                                    |                                                                                                    | None                                                                                                    |                                               |                 |                      |                                   |                   |          |
| Why is the proposed activ                                                                                                    | vity more appropriate as an outside activity, rather than a                                                                                                    | is a sponsored research or contra                                                                                                    | acted service between KSU and the entity/person with                                                                                                    | 1 whom you propose to work?                                                                                                    | Enter Ansi                                                                                                    | wer Here                                      |                 |                      |                                   |                   |          |
| If yes, please describe the n                                                                                                    | nature of their vendor or other relationship with KSU                                                                                                    | u us u venuur, mustee, employee                                                                                                    | se amount rore that may create a real or perceived con                                                                                                    | man or eliterate                                                                                                    | NO                                                                                                    |                                               |                 |                      |                                   |                   |          |
| Does the entity/person wit<br>or igniteHQ) that supports                                                                                                    | th whom you intend to work provide funding to the univer-                                                                                                    | ersity or any of its cooperative org                                                                                                    | nanizations is a the KSII Foundation the KSII Resea                                                                                                    |                                                                                                    |                                                                                                    |                                               |                 |                      |                                   |                   |          |
|                                                                                                    |                                                                                                    |                                                                                                    |                                                                                                    | arch and Service Foundation, the KSU Athletic A                                                                                                    | ssociation, No                                                                                                    |                                               |                 |                      |                                   |                   |          |
|                                                                                                    | ,                                                                                                    |                                                                                                    |                                                                                                    | arch and Service Foundation, the KSU Athletic A                                                                                                    | issociation. No                                                                                                    |                                               |                 |                      |                                   |                   |          |
| C A https://o                                                                                                    | wlexpresstest.kennesaw.edu/devlban/A                                                                                                    | .PP_LEGAL_AFFAIRS.PKC                                                                                                    | G_COI.P_COI_DETAILS?FID=110                                                                                                    | arch and Service Foundation, the KSU Athletic A                                                                                                    | No No                                                                                                    |                                               |                 |                      |                                   | Q tr              | 0        |
| C A https://o                                                                                                    | wlexpresstest.kennesaw.edu/devlban/A<br>sature di beir kender ar other relationable wir KBU.                                                                                                    | .PP_LEGAL_AFFAIRS.PKG                                                                                                    | G_COLP_COI_DETAILS7FID=110                                                                                                    | and Service Foundation, the KSU Athletio A                                                                                                    | ssociation. No                                                                                                    |                                               |                 |                      |                                   | ସ ☆               | 0        |
| C A https://o<br>If yes, please describe the r<br>Does the entity/person will<br>or igniteHQ) that supports                                                                                                    | wlexpresstest.kennesaw.edu/devlban/A<br>nature dher verdor or oher relationship with XIU.<br>th whom you intered to work provide funding to the unive<br>you drivenship texponsibilities?                                                                                                    | NPP_LEGAL_AFFAIRS.PKG                                                                                                    | G_COLP_COL_DETAILS?FID=110                                                                                                    | anch and Service Foundation, the KEU Athletic A                                                                                                    | ssociation, No                                                                                                    |                                               |                 |                      |                                   | ର ☆               | 0        |
| C In https://o<br>If yes, plasse describe the re<br>Does the entity/person will<br>or lyminHQI that supports<br>If yes, plasse describe.                                                                                                    | witexpresstast.kennesaw.edu/devIban/A<br>atar of her vedor or other interacting with KSU,<br>this whone you intend to accel, provide funding to the unive<br>your university respensibilities?                                                                                                    | NPP_LEGAL_AFFAIRS.PKC                                                                                                    | S_COLP_COLDETAILS?FID=110                                                                                                    | and Service Foundation, the KEU Athletic A                                                                                                    | ssociation. No                                                                                                    |                                               |                 |                      |                                   | Q \$              | 0        |
| C  https://c  Hys.plasse describe the r  Does the entitylesron will as upports  Hys. plasse describe.  Are any of the following tr  o to will use any ce                                                                                                    | widexpresstest.kennesaw.edu/deviban/A<br>man of der endor or der adsorate un K3J<br>th alon you intend to work preside hunding to the univer-<br>your contently requestibilities?                                                                                                    | NPP_LEGAL_AFFAIRS.PKG                                                                                                    | G_COLP_COLDETAILSTFID=110                                                                                                    | arch and Service Foundation, the KEU Athletic A                                                                                                    | ssociation. No<br>ssociation. No<br>Yes                                                                                                    |                                               |                 |                      |                                   | Q \$              | 0        |
| C A https://o<br>If yes, please describe the<br>Open the entitylyeen out and<br>or splankill gue supports<br>If yes, please describe.<br>Are any of the following th<br>• You will use any or<br>• You will use any or<br>• You will use any or<br>• You will use any or<br>• You will use any or<br>• You will use any or                                                                                                    | widexpresstest.kennesaw.edu/deviban/A<br>mtard of en ender or either adiataba with XSU<br>fill adam yaya adam yang yang yang yang yang yang yang yang                                                                                                    | PP_LEGAL_AFFAIRS.PKC<br>ristly or any of its cooperative org<br>de sectory; OR<br>phth to any with constraints project                                                                                                    | G_COLP_COLDETAILSTFID=110<br>gentations (r.g., the KSU Foundation, the KSU Reset<br>and KSU in genterming this advice softway, OB<br>shift KSU in gent SU Research and Service Foundation                                                                                                    | and and Service Foundation, the XEU Ablance A                                                                                                    | ssociation. No                                                                                                    |                                               |                 |                      |                                   | Q X               | 0        |
| C A https://o<br>Fyrs.plane describe her<br>Oost her entrijverson wir<br>originatelij dat support<br>Fyrs.plane describe<br>Fyrs.plane describe<br>Oost wir of the following for<br>Oost wir of the following for<br>Oost wir of the following for<br>Now will use any of<br>You will use any of the<br>You will use any of the following for<br>You will use any of the o                                                                                                    | wildopresstest.kennesaw.edu/deviban/A<br>mtard of en endor or the relationship with 32.<br>If along you kindle is well, provide funding to the univer-<br>presentation of the sector provide funding to the univer-<br>teed of the sector of the sector of the sector of the sector<br>data adving entrys with any current or planed goo<br>the trains sector of                                                                                                    | PP_LEGAL_AFFAIRS.PKC<br>matty or any of its cooperative org<br>desection; OR<br>photo any writing expression could be<br>material or contract service progec-                                                                                                    | G_COLP_COLDETAILSTFID = 110<br>gentrations (r.g., the KSU Foundation, the KSU Reset<br>Jac KSU's performing this audula section; c6<br>at with KSU's the KSU Research and Service Foundat<br>at                                                                                                    | and and Service Foundation, the XEU Ablance A                                                                                                    | ssociation, No<br>ssociation, No<br>Essociation, No<br>Yes<br>Yes                                                                                                    |                                               |                 |                      |                                   | Q x               | 0        |
| C A https://o<br>Ifyes.please describe the<br>Open the entiplypercount<br>or ignated (in a support<br>or ignated (in a support<br>of the following in<br>Now will be a region<br>You will be a region<br>You will be a region | widespresstest_kennessw.edu/dev/ban/A<br>wite of her vector or ther widespress M-32.<br>The data purpleted for data purpleted for M32.<br>The data purpleted for data purpleted for M32.<br>The data purpleted for data purpleted for M32.<br>The data purpleted for data purpleted for M32.<br>The data purpleted for M32.<br>The data pur                                                                                                    | PP_LEGAL_AFFAIRS_PKC<br>entity or any of its cooperative or<br>de actions; OR<br>pht to any write parson outsit<br>and or contract service progen<br>activity.                                                                                                    | G_COLP_COLDETAILSTRID=110<br>generations (a.g., the KSU Foundation, the KSU Resea<br>the KSU in particular the anticle writing, roll<br>are MSU in the KSU Research and Service Foundat<br>roll                                                                                                    | anh and Service Foundation. Ne XSU Ablatics A                                                                                                    | ssociation, No ssociation, No ssociation, No yes Yes Estar Are Estar Are Estar Are                                                                                                    | wer Hare<br>war Hare                          |                 |                      |                                   | Q x               | 0        |
| C I https://o<br>If yes, please describe for<br>or granulitity and support<br>of granulitity and support<br>If yes, please describe<br>Are any of the following for<br>You will be an equi-<br>tive of the support<br>Will you compare table<br>Need by up investment for any<br>Please include any Additio<br>Please describe the county of the<br>Please describe the county of the<br>Please describe the county of the<br>Please describe the county of the                                                                                                    | www.expressitest.kennesaw.edu/dev/ban//<br>Annue d har wedar a sher wisionshi with X3.0<br>the data you had be to sub privide hands to the univ<br>your university responsibilities?<br>The second second second second second second second second<br>data sector overlay with any control or planned spo<br>for his activity of within interfaceul groups by<br>adults activity overlay with any control or planned spo<br>for his activity of the second second second second<br>and homation that is interact to this request<br>with any control of the second second second second second<br>activity of the second second second second second second<br>activity of the second second second second second second second second<br>activity of the second second second second second second second<br>second homation that is interact to this request<br>the difference of the second second second second second second<br>second second second second second second second second second second<br>second second second second second second second second second second<br>second second second second second second second second second second<br>second second second second second second second second second<br>second second se                                                                                                    | UPP_LEGAL_AFFAIRS PKC<br>mistly or any of its cooperative or<br>de anticity (0),<br>de anticity (0), | G_COLP_COLDETAILSTFID = 110                                                                                                    | anh and Service Foundation. No XSU Ablatic A<br>anh and Service Foundation. No XSU Ablatic A<br>tool.                                                                                                    | ssociation. No<br>ssociation. No<br>ssociation. No<br>Yes<br>Enter Are<br>and how you Enter Are                                                                                                    | war Hana<br>and Fana                          |                 |                      |                                   | Q \$              | 0        |
| C https://o<br>Fyres.interestings.inter-<br>Genestic and a section of the section<br>of generalized section of the<br>Fyres.interesting of the section<br>Fyres.interesting of the section<br>Will you also compensated<br>Will you also compensated<br>Will you also compensated<br>Name days with senter to man<br>Please include any Addition<br>Please section the section of the compensated<br>Please section the section of the compensated<br>Please section of the compensated<br>Please section the section of the compensated<br>Please section the section of the compensated<br>Please section of the compensated<br>Please section of the compensated<br>Please section of the compensated<br>Please section of the compensated<br>Please section of the compensated<br>Please section of the compensated<br>Please section of the compensated<br>Please section of the compensated<br>Please section of the compensated<br>Please section of the compensated<br>Please section of the compe                                                                                                    | www.expressitest.kennesaw.edu/dev/ban//<br>Amproved a set-relation and a set-<br>stance of new relation and an SLO.<br>The Amprovement of the set of provide funding to the univer-<br>syname answering reageneitabilities?<br>Text?<br>Text?<br>Te | UPP_LEGAL_AFFAIRS PKC<br>restly or any of the cooperator out-<br>and schony, QDI,<br>and to any or the or generator out-<br>takes to any or the or generator out-<br>takes to any or the or generator out-<br>takes to any of the activity<br>of contract service program<br>terrents, relationships, or activitie<br>applied have any personal, profess                                                                                                    | G_COLP_COLDETAILSTRID = 110 G_COLP_COLDETAILSTRID = 110 G_COLP_COLDETAILSTRID = 110 G_COLP_COLDETAILSTRID = 110 G_COLP_COLDETAILSTRID = 110 G_COLP_COLDETAILSTRID = 110 G_COLP_COLDETAILSTRID = 110 G_COLP_COLP_COLP_COLP_COLP_COLP_COLP_COLP                                                                                                    | anh and Service Foundation. No XSU Ablatic A<br>anh and Service Foundation. No XSU Ablatic A<br>tool.                                                                                                    | escutor, lo<br>escutor, lo<br>escuto                                                                                                 | aar Here<br>nee Hore                          |                 |                      |                                   | Q #               | 0        |
| C https://o<br>Fys.person describe the<br>description of the second<br>of generalized second the<br>fys.person description<br>fys.person description<br>description of the second<br>Will you will near agent<br>Will you will near agent<br>Will you will near agent<br>Will you will near agent<br>Will you description de second<br>Pleases include any Additio<br>Pleases include any Additio<br>Pleases include any Additio<br>Pleases include any Additio<br>Pleases include any Additio<br>Pleases include any Additio<br>Pleases include any Additio<br>Pleases include any Additio<br>Please include any Additio<br>Please include any Additio<br>Please include any Addition<br>Please include any Addition<br>Pleas                                                                                                    | www.expressions.com.exa.weeku/dev/ban//<br>Amount dhere vector or their vectorized with X3U.<br>The durant purposed in the source provide funding to the univer-<br>syner answering vectorized with the source of the univer-<br>syner answering vectorized with the source of the univer-<br>sion of X3U and the source of the university of the univer-<br>ted water and the source of the university of the univer-<br>ted and amount of the university of the university of<br>the source of the university of the university of the univer-<br>ent of the university of the university of the university<br>of the university of the university of the university of the university<br>of the university of the university of the university of the university<br>of university of the university of the university of the university<br>of the university of the university of the university of the university<br>of the university of the university of the university of the university<br>of the university of the university of the unit                                                                                                    | UPP_LEGAL_AFFAIRS PKC<br>restly or any of the cooperative or<br>advantage of any of the cooperative or<br>the barry of the cooperative or<br>the barry of the cooperative or the<br>the barry of the cooperative or the<br>the the physical service proper-<br>tive of the cooperative or the setvice<br>or contrast service or contrast or activity<br>direction. SetVice of the setvice of the<br>page of the set of the setvice of the setvice<br>any physical service or the setvice of the setvice<br>of the setvice of the setvice of the setvice of the<br>set of the setvice of the setvice of the setvice of the<br>setvice of the setvice of the setvice of the setvice of the<br>setvice of the setvice of the setvice of the setvice of the<br>setvice of the setvice of the setvice of the setvice of the setvice of the<br>setvice of the setvice of the setvice of the setvice of the setvice of the<br>setvice of the setvice of the setvice of                                                                                                    | G_COLP_COLDETAILSTFID=110  generations (e.g., the K30 Foundation, the K30 Research k4 K50 in performing the activity service), cold which K50 in performing the activity service (cold which K50 er the K50 Research and Service Poundat  ef                                                                                                    | anh and Service Foundation. No XSU Ablatic A<br>anh and Service Foundation. No XSU Ablatic A<br>techniq in fulfilling your responsibilities in XSUs<br>a Buil middle to gave responsibilities an 2 155                                                               | sociation, lo<br>sociation, lo<br>so                                                                                                    | aar Hara<br>eer Hara<br>eer Hara              |                 |                      |                                   | Q \$              | 0        |
| C https://o<br>France.com/<br>Brance describe and<br>organization (based describe<br>France, based describe the com/<br>France describe the com/<br>Brance describe the com/<br>House describe the com/<br>Press include any Addition<br>Press describe the com/<br>Press describe the com/<br>Press describe t                                 | welexpressesses. Remeasure, edu/dev/ban//<br>Annue of rear version or other relationship with X30.<br>The dama you interfer to see well provide hunding to the univ<br>your answershy respectively and the second second seco                                                                                                    | UPP_LEGAL_AFFAIRS PKC<br>restly or any of the cooperative or<br>advantage, QD,<br>advantage, QD,<br>ad                                                                                                    | G, COLP, COLDETAILSTFID = 110  generations (e.g., the KSU Foundation, the KSU Research and KSU in performing the subside service; Coll and KSU in performing the subside service; Coll and KSU in performing the subside service; Coll and KSU in the KSU Research and Service Foundat  P  A subside have the potential to computerise your edge havanual, or francoid interests, relationships, or relative (defined as a havang are made.                                                                                                    | anh and Service Foundation. No XSU Ablatic A<br>anh and Service Foundation. No XSU Ablatic A<br>tool.                                                                                                    | assestion, lo<br>assestion, lo<br>as                                                                                                    | wer Hone<br>aver Hone<br>aver Hone            |                 |                      |                                   | Q X               | 0        |
| C A https://o<br>France describer and<br>Grand and the second and the second<br>of the second and the second<br>description of the second and the second<br>description of the second and the second<br>description of the second description<br>description of the second description<br>description description description<br>description description description description<br>description description description description<br>description description description description description<br>description description description description description<br>description description descriptio                                                                                                    | welespresstest.kennesaw.edu/dev/ban/<br>welespresstest.kennesaw.edu/dev/ban/<br>weise dher weiseratur auf weiseratur auf auf 320.<br>the dues you what we want weiseratur auf 320.<br>the dues you want weiseratur auf auf 320.<br>weiseratur auf 320.<br>weiseratur auf 320.<br>we                                                                                                    | UPP_LEGAL_AFFAIRS PKC<br>methy or any of the cooperative or<br>depending, QB,<br>and the one yealing extra could be<br>and the one yealing extra could be<br>the one yealing extra could be<br>the one yealing extra could be<br>thereat, relationships, or activity<br>pageing have any persons, profess<br>any potentials could be activity<br>thereat, relationships, or activity<br>thereat, relationships, or activity<br>thereat, relationships, or activity<br>thereat, relationships, or activity<br>the optimized between the optimized between the<br>property of the optimized between the optimized between the<br>the optimized between the optimized between the optimized between the<br>set of the optimized between the optimized between the optimized between the<br>set of the optimized between the optimized between the optimized between the<br>set of the optimized between the optimized between the optimized between the optimized between the<br>set of the optimized between the optimized between the optimized b                                                                                                    | G. COLP. COLDETAILSTFID = 110  generations (e.g., the KSU Foundation, the KSU Research     and KSU in parking the subside setting; OR     setting; Subside setting; OR     setting; Subside setting; Subside setting; Subside sett      | anh and Service Foundation. No XSU Ablets A<br>anh and Service Foundation. No XSU Ablets A<br>tool.                                                                                                    | sosotion, lo<br>sostiture, lo<br>sostiture, lo<br>sos                                                                                                    | ner Hane<br>aver Hane<br>aver Hane            |                 |                      |                                   | Q X               | 0        |
| C Antipest/or<br>France describes the or<br>Or speak of the speak of the speak of the speak<br>Array of the the shearing the<br>Array of the the shearing the<br>Mark of the speak of the<br>Mark of the speak of the<br>Press include any Addition<br>Press describes the only<br>Press include any Addition<br>Press describes the only<br>Press include any Addition<br>Press describes the only<br>Press include any Addition<br>Press includes any Addition<br>Press includes any Addition                                                                                                    | welexpresstest.kennesaw.edu/dev/bar/k<br>mutor dher vestor or other relationship with X30.<br>The barry provides the strand strand strand strand<br>strand and the specific strand strand strand strand<br>strand strand strand strand strand strand strand<br>strand strand strand strand strand strand strand<br>strand strand strand strand strand strand strand<br>strand strand strand strand strand strand strand<br>strand strand strand strand strand strand strand<br>strand strand strand strand strand strand strand<br>strand strand strand strand strand strand strand<br>strand strand strand strand strand strand strand<br>strand strand strand strand strand strand strand<br>strand strand strand strand strand strand strand<br>strand strand strand strand strand strand strand strand<br>strand strand strand strand strand strand strand strand<br>strand strand strand strand strand strand strand strand<br>strand strand strand strand strand strand strand<br>strand strand strand strand strand strand strand strand<br>strand strand strand strand strand strand strand strand<br>strand strand strand strand strand strand strand strand<br>strand strand strand strand strand strand strand                                                                                                    | UPP_LEGAL_AFFAIRS PKC<br>methy or any of the cooperative or<br>photo any of the cooperative con-<br>photo any of the cooperative con-<br>tractic and any of the activity<br>the output of the cooperative con-<br>tension of a contract service proge-<br>tension of the cooperative con-<br>stantistic activity of the activity<br>thereats, relationships, or activity<br>any generative contracts, profess-<br>any generative contracts of the converse<br>of the contract service of the converse<br>of the contract service of the converse<br>of the contract service of the converse<br>of the contract service of the converse<br>of the contract service of the converse<br>of the converse of the converse<br>of the converse of the converse of the converse<br>of the converse of the converse of the converse<br>of the converse of the converse of the converse<br>of the converse of the converse of the converse of the converse<br>of the converse of the converse of th                                                                                                    | G, COLP, COLDETAILS/FID= 110  generations (e.g., the KSU Foundation, the KSU Research and KSU in parforming this autoide activity; OB twith XSU or the KSU Research and Service Foundat  r                                                                                                    | anh and Service Foundation. No XSU Ablatic A<br>anh and Service Foundation. No XSU Ablatic A<br>tool.                                                                                                    | soorition, lo<br>societion, lo<br>societion, lo<br>so                                                                                                    | ner Hora<br>and Flora<br>are Hora<br>are Hora |                 |                      |                                   | Q \$              |          |
| C Antiposition<br>Fyren beare describe the re-<br>description of the second second second second second<br>fyren, blasse describe<br>A sear of the following the<br>A sear of the following the following the<br>A sear of the following the following the<br>A sear of the following the following the<br>A sear of the following the following the<br>A sear of the following the following the<br>A sear of the following the following the<br>A sear of the following the following the<br>A seare of the following the following the<br>A seare of the following the following the<br>A seare of the following the following the<br>A seare of the following the following the<br>A seare of the following the following the following the<br>A seare of the following the following the following the<br>A seare of the following the following the following the<br>A seare of the following the following the following the<br>A seare of the following the following the following the<br>A seare of the following the following the following                                                                                                    | welexpresstest.kennesaw.edu/dev/bar/k<br>mutor dher vestor or other vestoration with 30.0<br>the due to provide the two provides that 30.0<br>the due to provide the two provides that 30.0<br>the due to provide the two provides that 30.0<br>the due to provide the two provides that 30.0<br>the due to provide the two provides that 30.0<br>the due to provide the two provides that 30.0<br>the due to provide the two provides that 30.0<br>the due to provide the two provides that 30.0<br>the due to provide the two provides that 30.0<br>the due to provide the two provides the due to provide the due to<br>provide the due to provide the two provides the due to provide the due to<br>provide the due to provide the two provides the due to<br>provide the due to provide the due to provide the due to<br>the due to provide the due to provide the due to provide the due<br>the due to provide the due to provide the due to provide the due<br>the due to provide the due to provide the due to<br>the due to provide the due to provide the due<br>to provide the due to provide the due to provide the due<br>to provide the due to provide the due to p                                                                                                    | UPP_LEGAL_AFFAIRS PKC<br>methy or any of the cooperative or<br>photomy of the cooperative con-<br>photomy of the cooperative con-<br>tended or contrast service proge-<br>tended or contrast service proge-<br>tended or contrast service proge-<br>tended or contrast service proge-<br>tended or contrast service proge-<br>tended or contrast service proge-<br>tended or contrast service proge-<br>service progenetic service proge-<br>service progenetic service proge-<br>service progenetic service proge-<br>service progenetic service proge-<br>service progenetic service proge-<br>service progenetic service progenetic service progenetic service<br>progenetic service progenetic service progenetic                                                                                                    | G, COLP, COLDETAILS/FID= 110 generations (e.g., the KSU Foundation, the KSU Research and KSU in parforming this advice section; coll add KSU in parforming this advice section; coll add KSU in parforming this advice section; coll add KSU in parforming this advice section; coll add KSU in parforming this advice section; coll add KSU in parforming this advice section; coll add KSU in parforming this advice section; coll add KSU in parforming this advice section; coll add KSU in parforming this advice section; coll add KSU in parforming this advice section; coll add KSU in parforming this advice section; coll add KSU in parforming this advice section; coll add KSU in parforming this advice section; coll add KSU in parforming the section; coll add KSU in parforming the section; coll add KSU in parfor | anh and Service Foundation. No XSU Ablation A<br>anh and Service Foundation. No XSU Ablation A<br>tool.                                                                                                    | socialization in the second second se                                                                                                    | ne Ros<br>ar Here<br>ar Here                  |                 |                      |                                   | Q \$              | 0        |
| C Antiposition<br>Fyra: A bear dearches here<br>or grandent (here supposed<br>if yes, bears dearches<br>Ar any of the following the<br>Ar any of the following the<br>Ar any of the following the<br>Ar any of the following the<br>Area of the following the<br>Area of the following the<br>Area of the following the<br>Area of the following the<br>Area of the following the<br>Area of the following the<br>Area of the following the<br>Area of the following the<br>Area of the following the<br>Area of the following the<br>Area of the following the<br>Area of the parts and the<br>Area of the parts and the                                                                                                    | welespresstest.kennesaw,edu/dev/bar/k<br>make of her weleste or other welestesing with AU.<br>The bar provides the second second second second second<br>second second second second second second second second<br>second second second second second second second second<br>second second second second second second second second<br>second second second second second second second second<br>second second second second second second second second<br>second second second second second second second<br>second second second second second second second second<br>second second second second second second second second<br>second second second second second second second second<br>second second second second second second second second<br>second second second secon                                                                                                    | UPP_LEGAL_AFFAIRS PKC<br>while or any of the cooperative or<br>photomy of the cooperative con-<br>depending, 208<br>photomy of the any while the anti-<br>tion of a contrast service proge-<br>ter contrast service proge-<br>ter contrast service proge-<br>ter contrast service proge-<br>ter contrast service proge-<br>ter contrast service proge-<br>ter contrast service proge-<br>service progenetic service proge-<br>service progenetic service proge-<br>service progenetic service proge-<br>service progenetic service proge-<br>service progenetic service progenetic service proge-<br>service progenetic service progenetic service progeneti                                                                                                    | G, COLP, COLDETAILS/FID= 110 generations (e.g., the KSU Foundation, the KSU Research and KSU in parforming this advice section; coll add KSU in parforming this advice section; coll add KSU in parforming this advice section; coll add KSU in parforming this advice section; coll add KSU in parforming this advice section; coll add KSU in parforming this advice section; coll add KSU in parforming this advice section; coll add KSU in parforming this advice section; coll add KSU in parforming this advice section; coll add KSU in parforming this advice section; coll add KSU in parforming this advice section; coll add KSU in parforming this advice section; coll add KSU in parforming this advice section; coll add KSU in parforming the section; coll add KSU in parforming the section; coll add KSU in parfor | anh and Service Foundation. The XEU Ablation A<br>and and Service Foundation. The XEU Ablation A<br>tools.                                                                                                    | ssouthor, bo<br>ssouthor, do<br>ssouthor, do<br>ssouthor, do<br>ssouthor, do<br>ssouthor, do<br>ssouthor, do<br>state Ass<br>state Ass<br>state | ner Mara                                      |                 |                      |                                   | Q \$              | 0        |
| C A https://o<br>Fyra. Jacka dearbe the<br>organization of the second of the<br>organization of the second of the<br>fyra. Jacka dearbe<br>- Would Wile are gene<br>- The sample these<br>- Would Wile are gene<br>- Would Wile are gene<br>- Would Wile are gene<br>- Would Wile are gene<br>- Would Wile are gene<br>- Would Wile are gene<br>- Would Wile are gene<br>- Would Wile are gene<br>- Would Wile are gene<br>- Would Wile are gene<br>- Would Wile are gene<br>- Would Wile are gene<br>- Would Wile are gene<br>- Wile are are gene<br>- Wile are are gene<br>- Wile are are gene<br>- Wile are are gene<br>- Wile are are gene<br>- Wile are are gene<br>- Wile are are gene<br>- Wile are are gene<br>- Wile are are gene<br>- Wile are are are gene<br>- Wile are are gene<br>- Wile are are gene<br>- Wile are are gene<br>- Wile are are gene<br>- Wile are are are gene<br>- Wile are are are an are gene<br>- Wile are are are are are an are<br>are are are are are are are are are<br>are are are are are are are are are are<br>are are are are are are are are are are<br>are are are are are are are are are are<br>are are are are are are are are are are<br>are are are are are are are are are are<br>are are are are are are are are are are                                                                                                    | welespresstest.kennesaw, edu/dev/bar/k<br>mutor of her water or other waterologi with 320.<br>the data provides the second second second second second<br>second second s                                                                                                    | UPP_LEGAL_AFFAIRS PKC<br>instity or any of the cooperative or<br>depending, DR<br>depending, DR<br>the laway welling account of the activity<br>the result, relationships, or activities<br>any protocolorities of memory and<br>regarding bave any persons, profession<br>may protocolorities of memory and<br>the result, relationships, or activities<br>the result, relationships, or activities<br>the result of the result of the result of the result<br>the result of the result of the result of the result of the<br>result of the result of the result of the result of the<br>second of the result of the result of the result of the<br>second of the result of the result of the result of the<br>second of the result of the result of the result of the<br>second of the result of the result of the result of the<br>second of the result of the result of the result of the<br>second of the result of the result of the result of the<br>second of the result of the result of the result of the<br>second of the result of the result of the result of the<br>second of the result of the result of the result of the<br>second of the result of the result of the result of the<br>second of the result of the result of the result of the<br>second of the result of the result of the result of the result of the<br>second of the result of the result of the result of the result of the<br>second of the result of the result                                                                                                    | G, COLP, COLDETAILS/FID = 110  generations (e.g., the KSU Foundation, the KSU Research and KSU in parforming this exclude setting; OB twith XSU or the KSU Research and Service Foundat  P res, which have the potential to componence your stop tanges are made.                                                                                                    | anh and Service Foundation. The XEU Ablation A<br>and and Service Foundation. The XEU Ablation A<br>tools.                                                                                                    | Secondary         Bo           secondary         Ro           secondary         Ro                                                                                                    | eer Mare                                      |                 |                      |                                   | Q \$              | 0        |
| C A https://o<br>Fyra. please describe the ord<br>or glanding that support<br>fyra, please describe the ord<br>or glanding that support<br>fyra, please describe<br>event of the ord<br>the ord ord ord ord ord<br>With you be compared<br>Nor do you intend to man<br>Please include any Addition<br>Please describe the could<br>Please describe the could please and the<br>Please describe the could please and the<br>Please describe the could please and the<br>Please describe the could please and the<br>Please describe the could please and the<br>Please describe the could please and the<br>Please describe the could please and the<br>Please describe the could please and the<br>Please describe the could please and the<br>Please describe the could please and the<br>Please describe the could please and the<br>Please describe the please and the<br>Please describe the please and the<br>Please describe the please and the<br>Please describe the please and the<br>Please describe the please and the<br>Please describe the please and the<br>Please describe the please and the<br>Please describe the please and the<br>Please describe the please and the<br>Please describe the please and the<br>Please describe the please and the<br>Please describe the please and the please and the<br>Please describe the please and the<br>Please describe the please and t                                                                                       | wierspresstest.kennesaw, edu/devibar/<br>make of her webserbig with 320.<br>The barry southers the messaway with 320.<br>The barry southers with a souther barry southers and a souther<br>syste university respectively with a souther barry souther<br>southers (Notestanders and southers and southers and<br>southers) of the southers and southers and southers<br>and downstown that is relevant to planned spot<br>for the southers of the southers and southers and<br>southers (Notestanders and southers and southers<br>and downstown that is relevant to planned spot<br>for the southers).<br>The southers and the southers and southers and<br>southers and the southers and southers and southers<br>and southers and the southers and southers and southers<br>and southers and the southers and southers and southers<br>and southers and the southers and southers and southers<br>and southers and the southers and southers and southers<br>and southers and the southers and southers and southers<br>and southers and the southers and southers and southers<br>and southers and the southers and and southers<br>and southers and and and and and and and and<br>and and and and and and and and and and                                                                                                    | UPP_LEGAL_AFFAIRS PKC<br>instity or any of the cooperative or<br>depending, 208<br>generative, 208<br>and a contrast service proge-<br>terminated of contrast service proge-<br>terminate from this activity<br>any protection dependence of the activity<br>any protection of the activity<br>any protection of the activity<br>any protection of the activity<br>any protection of the activity<br>any protection of the activity<br>any protection of the activity<br>any protection of the activity<br>any protection of the activity<br>any protection of the activity<br>any protection of the activity<br>and the activity of the activity<br>and the activity of the activity<br>and the activity of the activity<br>and the activity of the activity<br>and the activity of the activity<br>and the activity of the activity<br>activity of the activity of the activity<br>activity of the activity of the activity<br>activity of the activity of the activity<br>activity of the activity of the activity<br>activity of the activity of the activity<br>activity of the activity of the activity<br>activity of the activity of the activity<br>activity of the activity of the activity<br>activity of the activity of the activity<br>activity of the activity of the activity<br>activity of the activity of the activity<br>activity of the activity of the activity of the activity<br>activity of the activity of the activity<br>activity of the activity of the activity of the activity<br>activity of the activity of the activity                                                                                                    | G, COLP, COLDETAILS/FID= 110  generations (e.g., the KSU Foundation, the KSU Research and KSU in parforming this exclude section; COR twith XSU or the KSU Research and Secrete Foundat  r                                                                                                    | anh and Service Foundation. No XSU Ablation A<br>and and Service Foundation. No XSU Ablation A<br>four.                                                                                                    | Secondary         Secondary         Secondary <t< td=""><td>eer Mare</td><td></td><td></td><td></td><td>Q \$</td><td></td></t<>                                                                                                    | eer Mare                                      |                 |                      |                                   | Q \$              |          |
| C A https://o<br>Fyra.place describe the or<br>or generation of the second of the second<br>of the second of the second of the second<br>of the second of the second of the second<br>of the second of the second of the second<br>of the second of the second of the second<br>of the second of the second of the second<br>of the second of the second of the second of the<br>Places include any default of the second<br>of the second of the second of the second of the<br>second of the second of the second of the second<br>of the second of the second of the second of the<br>second of the second of the second of the second<br>of the second of the second of the second<br>of the second of the second of the second<br>of the second of the second of the second<br>of the second of the second of the second<br>of the second of the second of the second<br>of the second of the second of the second<br>of the second of the second of the second<br>of the second of the second of the second<br>of the second of the second of the second<br>of the second of the second of the second<br>of the second of the second of the seco                                                                                                    | wierspresstest.kennesaw, edu/devibar/k mike of her webereit or other messarious with 320. the data may unknow the web provide handing the outsite system unknown of messarious and statements and of anyon on a statement of the messarious and the systement outsite (Comparison of the messarious and the systement of the systement outsite of the systement of the systement of the systement outsite of the systement of the systement of the systement outsite of the systement of the systement of the systement outsite of the systement of the systement of the systement outsite of the systement of the systement of the systement outsite of the systement of the systement of the systement outsite of the systement of the systement of the systement outsite of the systement of the systement of the systement outsite of the systement of the systement of the systement outsite of the systement of the systement of the systement outsite of the systement of the systement of the systement outsite of the systement of the systement of the systement outsite of the systement of the systement outsite of the systement of the systement outsite of the systement outsite of the systement ou                                                                                                    | UPP_LEGAL_AFFAIRS PKC  instly or any of the cooperative or  depending, DR  physics any write any write an                                                                                                    | G. COLP. COLDETAILS/FID = 110  generations (e.g., the KSU Foundation, the KSU Research and KSU in parforming this exclude setting; OB twith XSU or the KSU Research and Service Foundat  r  r  set, which have the potential to composite your stop harpes are made.  r  results a monocous initiation by, or readive (defined as harpes are made.                                                                                                    | anh and Service Foundation. No XSU Ablets A<br>anh and Service Foundation. No XSU Ablets A<br>fors.<br>ething in fulfilling your responsibilities in XSUS<br>a geneti. dependent, skiling, grandporett, aust.                                                        | Bei                                                                                                    | aur Mara                                      |                 |                      |                                   | Q \$              |          |
| C A https://o<br>Fyra. place describe the order<br>of granulation (in the support<br>of yra. place describe the order<br>of yra. place describe the<br>event of yra. place describe<br>event of yra. place describe<br>event of yra. place describe the order<br>With you be compared<br>How do you intend to nare<br>Places include any Addition<br>Places describe the order<br>for yra. places describe the<br>could be appear.<br>The place describe the order<br>The places describe the order<br>The places describe the order<br>to yra. place describe the order<br>to yra. place describe the order<br>to yra. place describe the order<br>to yra. place describe the order<br>to yra. place describe the order<br>to yra. place describe the order<br>to yra. place describe the order<br>the place describe the order<br>to yra. place describe the order<br>to yra. place describe the order<br>to yra. place describe the order<br>to yra. place describe the order<br>to yra. place describe the order<br>to yra. place describe the order<br>to yra. place describe the order of<br>the showed in the hole of yra.<br>In the a advert a starting,<br>if yra. place describe the order of yra.                                                                                                    | wierspresstest.kennesaw, edu/devibar/k<br>mutor of her westers or other messarious with 320.<br>The data provides of the messarious with 320.<br>The data provides of the messarious with 320.<br>The data provides of the messarious with a second second s                                                                                                    | PP_LEGAL_AFFAIRS PKC while a strain of the cooperative or the or any of the cooperative or the strain of the cooperative or the strain of the strain of the                                                                                                    | G, COLP, COLDETAILSTRID = 110 generations (e.g., the KSU Foundation, the KSU Research generations (e.g., the KSU Foundation, the KSU Research and SSU or the KSU Research and Service Foundat research and Service Foundation research and Service Foundation research and Service Research and Service Research research and Service Research and Service Research research and service Research and Service Research research and Service Research and Service Research research and Service Research and Service Research research and Research and Research and Research and Research research and Research and Research and Research research and Research and Research and Research and Research research and Research and Research and Research and Research and Research and Research and Research research and Research and Research and Rese | and and Service Foundation. No XSU Ablation A<br>and and Service Foundation. No XSU Ablation A<br>form                                                                                                    | Bootstand         Bootstand           Second cold         Second cold           Second cold         Second cold           Second cold                                                                                                    | eer Mare                                      |                 |                      |                                   | Q \$              |          |
| C A https://o<br>Fyrs.place describe the a<br>Gene the entropy of the second<br>of yes, place describe the a<br>fyrs.place describe the a<br>Mark and of the bibliohing the<br>- You will be are entropy<br>- You will be are entropy<br>- You will be a set<br>- You will be a set<br>-                                                                                                    | welespresstest.kennesaw, edu/devilan/A                                                                                                    | UPP_LEGAL_AFFAIRS PRC  Instity or any of the cooperative or  depending, DR  depending, DR  depe                                                                                                    | G, COLP, COLDETAILS/FID = 110  periations (r.g., the KSU Foundation, the KSU Research and KSU in performing this excisity, coll tails KSU in the KSU Research and Service Foundat  periational, or financial intervals, relationships, or relative (defined as hanges are made.                                                                                                    | anh and Service Foundation. Ne XSU Ablation A<br>and and Service Foundation. Ne XSU Ablation A<br>four.                                                                                                    | Boild         Boild           Secretion         A           Secretion         A           Secretion         A           Secretion         A           Secretion         A           Secretion         A           Secretion         B           Secretion         B           Secretio                                                                                                    | wer Hara                                      |                 |                      |                                   | Q \$              | 0        |
| C A https://o<br>Fyrs.place describe the in-<br>description of the second of the second<br>Fyrs.place describe the in-<br>fyrs.place describe the in-<br>Fyrs.place describe in-<br>Net and place describe in-<br>Net and place describe in-<br>Net and place describe in-<br>Net and place describe in-<br>Place describe any default<br>Place describe in-<br>place describe in-<br>place describe in-<br>the in-<br>describe in-<br>lace describe in-<br>lace                                                                                     | w/expresstest.kennesaw,edu/devloar/A min.or drea vestor or other resources or with a solution of the solution of the solution                                                                                                    | UPP_LEGAL_AFFAIRS PRC  Instity or any of the cooperative or  depending, 200  C, that may write from this activity  approximate from this activity  terrests, relationships, or activities  approximate from this activity  approximate from this activity  ap                                                                                                    | G, COLP, COLDETAILS/FID = 110  periations (r.g., the KU) Foundation, the KU) Research and KU) in performing this excisity, cell and KU) in performing this excisity, cell and KU) in the KU) Research and Service Foundat  periods to accomposition of the potential to compositive system right periods to accompositive section, relationality, or relative (defined as a transverse mode.  art instead.                                                                                                    | and and Service Foundation. the XEU Ablation A<br>and and Service Foundation. The XEU Ablation A<br>foundation of Service Foundation. The XEU Ablation A<br>service in Multilling your responsibilities to XEUS<br>as genetic dependent, bibling, grandporent, part. | Bit           Secretion         Bit           Secretion         Bit                                                                                                    | aar Mara<br>aar Mara<br>ar Mara               |                 |                      |                                   | Q \$              |          |
| C A https://o<br>Fyre.place deside here in<br>General and the service<br>Fyre.place deside here in<br>General and the service<br>Fyre.place deside here in<br>Para, blace deside here<br>Para, blace deside here<br>Para, blace deside here<br>Para, blace deside here<br>With you have compared<br>Here do you intend to man<br>Parae structure any Addition<br>Parae deside here any Addition<br>Parae deside here any Addition<br>Parae deside here any Addition<br>Parae deside here any Addition<br>Parae deside here any Addition<br>Parae deside here any Addition<br>Parae deside here any Addition<br>Their section<br>In the relationship of the log<br>Inter costonolity<br>Their section<br>Inter costonolity<br>Inter costonolity<br>Inter co                                                                                            | w/expresstest.kennesaw,edu/.dev/bar//<br>man of the water or other mesonoop with ALD.<br>the other provinces of the water mesonoop with the aver-<br>syste university requestabilities?<br>evel<br>assess of the second of the second of the second of<br>the average of second of the second of the second of<br>the second of the second of the second of the second of<br>the second of the second of the second of the second of<br>the second of the second of the second of the second of<br>the second of the second of the second of the second of the<br>second of the second of the second of the second of the<br>second of the second of the second of the second of the second of the<br>second of the second of the second of the second of the second of the<br>second of the second of the second of the second of the second of the<br>reduction the or the second of the second of the second of the second of the<br>second of the second of the second of the second of the second of the<br>second of the second of the second of th                                                                                                    | PP_LEGAL_AFFAIRS PKC instity or any of its cooperative or departure, 20 departure, 20                                                                                                    | G_COLIP_COLIDETAILS/FID = 110  generations (r.g., the KU) Foundation, the KU) Research de KU) in performing this activity, cell de KU) in performing this activity cell de KU) in performing this activity activity cell de KU) in performing this activity activity cell de KU) in performing this activity activity cell de KU in the KU Research and Service Foundat                                                                                                    | and and Service Foundation. the XEU Abletion A<br>and and Service Foundation. the XEU Abletion A<br>foot.                                                                                                    | Bit           Secretion         Bit           Secretion         Bit                                                                                                    |                                               |                 |                      |                                   | Q \$              |          |
| C A stropped of the https://o                                                                                                    | w/expressesses.kennesaw.edu/dev/ban/A                                                                                                    | PP_LEGAL_AFFAIRS PKC retily or any of its cooperative or de setting: OR de setting: OR de setti                                                                                                    | G_COLIP_COLIDETAILSTRID=110  perivations (r g_, the KSU Foundation, the KSU Reserved de KSU in performing this activity, coll text in KSU or the KSU Reserved and Service Foundat  r r e, which have the potential to comparamete your obje taining of fromostic information intervents, readicationality, or relative (defined as a manages are made.                                                                                                    | and and Service Foundation. the XSU Ablets A<br>meth and Service Foundation. the XSU Ablets A<br>form.                                                                                                    | Section         Bei           Image: Section of the section of the s                                                                                                    |                                               |                 |                      |                                   | Q \$              |          |

- Expand Form History to display all versions of your form.
  - $\circ$   $\,$  You may click on the plus sign to see a previous version of the form.

| C 🔒 https://d                             | wiexpresstest.kennesaw.edu/devib                                         | oan/APP_LEGAL_AFFAIRS.PKG_C | OI.P_COI_DETAILS?FID=110         |           |                     |                      | <b>♀ ☆ ♀ ●</b>                 |
|-------------------------------------------|--------------------------------------------------------------------------|-----------------------------|----------------------------------|-----------|---------------------|----------------------|--------------------------------|
|                                           | IESS                                                                     |                             |                                  |           |                     |                      |                                |
| OI Submission E                           | Details                                                                  |                             |                                  |           |                     |                      | Back to Cell Express Main Menu |
| Form Information                          |                                                                          |                             |                                  |           |                     |                      | Back to Dashboard              |
| Submission ID                             | Submission Date                                                          | Submitted By                | Form Type                        | Status    | Latest Decision     | Latest Decision Date | Latest Decision By             |
| 110                                       | 03/18/2010                                                               | Viola M Lee                 | Request to Engage/COI Disclosure | In Review | Recommends Approval | 03/18/2019 12:07:47  | Amanda Elizabeth Henry         |
| Form Details                              |                                                                          |                             |                                  |           |                     |                      |                                |
| Demographic Inform                        | ation                                                                    |                             |                                  |           |                     |                      |                                |
| Up-to-Date Form                           |                                                                          |                             |                                  |           |                     |                      |                                |
| Previous Submis Previous Submis Decisions | sion Dated: 03/13/2019 02:55:15 PM<br>sion Dated: 03/13/2019 02:37:14 PM |                             |                                  |           |                     |                      |                                |
| Approver Section                          |                                                                          |                             |                                  |           |                     |                      |                                |
| Status                                    |                                                                          | Please sele                 | t                                |           |                     | Ŧ                    |                                |
| Comments                                  |                                                                          |                             |                                  |           |                     |                      |                                |
|                                           |                                                                          |                             |                                  | Submit    |                     |                      |                                |
|                                           |                                                                          |                             |                                  |           |                     |                      |                                |
|                                           |                                                                          |                             |                                  |           |                     |                      |                                |

• Expand Decisions to list of the decisions made to date on the submission.

| → C â https://or       | wlexpresstest.kennesaw.edu/devlba | n/APP_LEGAL_AFFAIRS.PK | G_COI.P_COI_DETA        | AILS?FID=110                 |                    |           |                         |           |             |                     | ର ☆         | 0 0              |
|------------------------|-----------------------------------|------------------------|-------------------------|------------------------------|--------------------|-----------|-------------------------|-----------|-------------|---------------------|-------------|------------------|
|                        | ss                                |                        |                         |                              |                    |           |                         |           |             |                     |             |                  |
| COI Submission De      | tails                             |                        |                         |                              |                    |           |                         |           |             |                     | Back to Owl | Express Main Mer |
| Form Information       |                                   |                        |                         |                              |                    |           |                         |           |             |                     | < Back      | to Dashboard     |
| Submission ID          | Submission Date                   | Submitted By           | Form                    | Туре                         |                    | Status    | Latest Decision         | Latest De | cision Date | Latest Decision By  |             |                  |
| 110                    | 03/13/2019                        | Viola M Lee            | Reque                   | est to Engage/COI Disclosure |                    | In Review |                         |           |             |                     |             |                  |
| Form Details           |                                   |                        |                         |                              |                    |           |                         |           |             |                     |             |                  |
| Demographic Informatio | 20                                |                        |                         |                              |                    |           |                         |           |             |                     |             |                  |
| Name                   | Department                        |                        | College/Unit            |                              | Job Tile           |           | Email Address           |           | Affiliation | Supervisor          |             |                  |
| Vola M Lee             | ISY-University Info Tech Serv     |                        | CIO-Chief Information O | foer                         | IT Professional II |           | essvendor@kennesavx.edu |           | Staff       | Elizabeth M Starres |             |                  |
| Decisions Approver     |                                   | Approver Comments      |                         |                              |                    | Decision  |                         | Decisi    | ion Date    |                     |             |                  |
| Approver Section       |                                   |                        |                         |                              |                    |           |                         |           |             |                     |             | _                |
| Status                 |                                   | Request                | Additional Information  | n                            |                    |           |                         | ٣         |             |                     |             |                  |
| Comments               |                                   | Need add               | itional information     |                              |                    |           |                         |           |             |                     |             |                  |
|                        |                                   |                        |                         |                              | Submit             |           |                         |           |             |                     |             |                  |
|                        |                                   |                        |                         |                              |                    |           |                         |           |             |                     |             |                  |
|                        |                                   |                        |                         |                              |                    |           |                         |           |             |                     |             |                  |

### 4. Making a Decision

- Approvers can select to Approve, Deny, or Request Additional Information from the drop-down menu.
  - Once a decision is selected, enter any comments about the decision.
     When Deny or Request Additional Information is selected, comments are required.
- If a request is returned to a requestor for additional information, the request must go back through the entire approval workflow so that each approver has the opportunity to review the changes.

|                                                                                                    | > C 🔒 https://    | owlexpresstest.kennesaw.edu/dev     | /ban/APP_LEGAL_AFFAIRS.PKG | _COI.P_COI_DETAILS?FID=110       |           |                     |                      | ର ☆ ଢ                    |
|----------------------------------------------------------------------------------------------------|-------------------|-------------------------------------|----------------------------|----------------------------------|-----------|---------------------|----------------------|--------------------------|
|                                                                                                    |                   | 9500                                |                            |                                  |           |                     |                      |                          |
|                                                                                                    | EXP               | H288                                |                            |                                  |           |                     |                      |                          |
|                                                                                                    | OI Submission     | Details                             |                            |                                  |           |                     |                      | Back to Owl Express Main |
|                                                                                                    | Form Information  |                                     |                            |                                  |           |                     |                      | Back to Dashboar         |
| N         01259         Value 1         Agent Dagged Dagent         Pagent Dagent         Distance Agent         Distance Agent                                                                                                    | Submission ID     | Submission Date                     | Submitted By               | Form Type                        | Status    | Latest Decision     | Latest Decision Date | Latest Decision By       |
|                                                                                                    | 110               | 03/18/2019                          | Viola M Lee                | Request to Engage/COI Disclosure | In Review | Recommends Approval | 03/18/2010 12:07:47  | Amanda Elizabeth Henry   |
| I charged international international int                               | Form Details      |                                     |                            |                                  |           |                     |                      |                          |
| blobbetrem                                                                                                    | Demographic Infor | mation                              |                            |                                  |           |                     |                      |                          |
| Proteination Date: 3515/2019 115.559 AM   Proteination Date: 3515/2019 115.559 AM Proteination Date: 3515/2019 115.559 AM Proteination Date: 3515/2019 125254 FM Proteination Date: 3515/2019 125254 FM                                                                                                    | Up-to-Date Form   |                                     |                            |                                  |           |                     |                      |                          |
| Protos Statusto Date: 5012019 11:559 AM Protos Statusto Date: 5012019 22:514 94 Protos Statusto Date: 5012019 22:514 94 Proto | E Form History    |                                     |                            |                                  |           |                     |                      |                          |
| Preview Submission Date: 33/13/2198 2246/15 PRE Preview Submission Date: 33/13/2198 2246/15 PRE Preview Submission Date: 33/1 | Previous Subm     | ssion Dated: 03/18/2019 11:53:59 AM |                            |                                  |           |                     |                      |                          |
| Process  Process Process Process Pro | Previous Subm     | ssion Dated: 03/13/2019 02:55:15 PM |                            |                                  |           |                     |                      |                          |
| Pectation  At  Pectation  At  Pectation  Pectation  At  Pectation  Pectation  At  Pectation  Pectation  At  Pectation  Pectation  At  Pectation  At  Pectation At  Pectation At  P | Previous Subm     | ssion Dated: 03/13/2019 02:37:14 PM |                            |                                  |           |                     |                      |                          |
| Decentors                                                                                                    |                   |                                     |                            |                                  |           |                     |                      |                          |
| were Welden                                                                                                    | Decisions         |                                     |                            |                                  |           |                     |                      |                          |
| And     Places splict.     •                                                                                                    | Approver Section  |                                     |                            |                                  |           |                     |                      |                          |
| meda                                                                                                    | Status            |                                     | Please se                  | lect                             |           |                     | Ŧ                    |                          |
| Supril                                                                                                    | ommente           |                                     |                            |                                  |           |                     |                      |                          |
| Com                                                                                                    |                   |                                     |                            |                                  |           |                     |                      |                          |
| Gunt                                                                                                    |                   |                                     |                            |                                  |           |                     |                      |                          |
| Submit                                                                                                    |                   |                                     |                            |                                  | _         |                     | A                    |                          |
|                                                                                                    |                   |                                     |                            |                                  | Submit    |                     |                      |                          |
|                                                                                                    |                   |                                     |                            |                                  |           |                     |                      |                          |
|                                                                                                    |                   |                                     |                            |                                  |           |                     |                      |                          |
|                                                                                                    |                   |                                     |                            |                                  |           |                     |                      |                          |
|                                                                                                    |                   |                                     |                            |                                  |           |                     |                      |                          |
|                                                                                                    |                   |                                     |                            |                                  |           |                     |                      |                          |

- An approver has 3 business days to respond to requests. If the approver does not review the request in 3 business days, it is automatically escalated to the next level approver.
- Approvers will receive one reminder email each day if there are items to be approved.

## 5. Need Help?

If you need further assistance on completing or submitting a form, please email <u>COI@kennesaw.edu</u>. If you have questions about an outside activity or conflict of interest disclosure, please contact your supervisor to discuss further, email <u>COI@kennesaw.edu</u>, or call KSU's Internal Audit Department at (470) 578-6369.

For technical support, please contact the Service Desk by calling (470) 578-6999 or emailing <u>service@kennesaw.edu</u>